## Windows Live Mail 2012 設定方法

Windows live メール 2012(win8版\_POP)

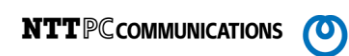

・はじめに

本マニュアルは、Windows Live Mail でメールの送受信をするための設定例となります。

## ■アカウント設定情報

| アカウントの種類     | POP3                    |
|--------------|-------------------------|
| メールアドレス      | tarou@kl.mmnet-ai.ne.jp |
| 受信メールサーバー    | ps.mmnet-ai.ne.jp       |
| 送信メールサーバー    | kl.mmnet-ai.ne.jp       |
| 送信サーバー(SMTP) | 587                     |
| アカウント名       | tarou@kl.mmnet-ai.ne.jp |

①Windows Live Mail を起動します。

| スタート           |                                                                                                    |                                             |                                                                    |              |                        |                           | 2             |
|----------------|----------------------------------------------------------------------------------------------------|---------------------------------------------|--------------------------------------------------------------------|--------------|------------------------|---------------------------|---------------|
| ۰د             | 4<br>™                                                                                                    | Internet Explorer 21/7                      | 7                                                                  | *****        | SkyDrive               | Windows Live<br>Messenger |               |
| People         | 7/1                                                                                                    | ₩E SkyDr                                    | ive                                                                |              | Uindows Live<br>Mail   | Photo Gallery             |               |
| )<br>xytt-52/j | ▲<br>「<br>「<br>「<br>こ<br>こ<br>に<br>し<br>こ<br>に<br>し<br>に<br>し<br>に<br>し<br>に<br>し<br>に<br>し<br>に<br>し<br>に<br>し<br>し<br>に<br>し<br>し<br>し<br>し<br>し<br>し<br>し<br>し<br>し<br>し<br>し<br>し<br>し | テイリースポーツonline - 中谷140<br>スト金本へ <b>涼</b> 總承 | ווויזיים און איז און איז איז איז איז איז איז איז איז איז איז       | <b>с</b> екt | Uindows Live<br>Writer | Movie Maker               | $\overline{}$ |
| TUHUT          | 22°<br>美容器<br>出版型<br>天文                                                                                                    | ■ 対象田で転刈り 高島・大                              | (1)<br>(1)<br>(1)<br>(1)<br>(1)<br>(1)<br>(1)<br>(1)<br>(1)<br>(1) | E77          |                        |                           |               |

※お使いの 0S のバージョンや設定により、上記画面例と表示が異なる場合があります。

②画面上部の「アカウント」タブ内の「電子メール」をクリックします。

| 2   🔒 🚕 🔮 🗸                                                                                                    |          | クイック分類 - Windows Live メール | - 🗆 🗙             |
|----------------------------------------------------------------------------------------------------|----------|---------------------------|-------------------|
| ファイル ホーム フォルダー                                                                                                    | 表示 アカウント |                           | ^ <b>(</b> 2      |
| 電子メール<br>新規作成<br>第1000<br>第1000<br>第<br>10000<br>第<br>10000<br>第<br>1000<br>1000<br>10000<br>1000<br>1000<br>1000<br>10000<br>10 |          |                           |                   |
| ▲クイック分類                                                                                                    |          |                           | ▲ 10月 ▶           |
| 未開封のメール                                                                                                    |          |                           | 日月火水太金十           |
| 知り合いからの未開封のメ…                                                                                                    |          |                           | 30 1 2 3 4 5 6    |
| 未開封のフィード                                                                                                    |          |                           | 7 8 9 10 11 12 13 |
| 送信トレイ                                                                                                    |          |                           | 14151617181920    |
|                                                                                                    |          |                           | 28293031 1 2 3    |
|                                                                                                    |          |                           | 45678910          |
|                                                                                                    |          |                           |                   |
|                                                                                                    |          |                           | 今日                |
|                                                                                                    |          |                           | 次の1か月間は予定が        |
|                                                                                                    |          |                           | めりません             |
|                                                                                                    |          |                           |                   |
|                                                                                                    |          |                           |                   |
|                                                                                                    |          |                           |                   |
|                                                                                                    |          |                           |                   |
| 前 カレンダー                                                                                                    |          |                           |                   |
| 1 アドレス帳                                                                                                    |          |                           | 今日 (10/04) の      |
| ∑7-F                                                                                                    |          |                           | できます              |
| 🕜 ニュースグループ                                                                                                    |          |                           |                   |
|                                                                                                    |          |                           | オンライン作業中 🌍        |

## Windows Live Mail 2012 設定方法

③各項目に入力、「手動でサーバー設定を構成する」にチェックし、[次へ]ボタンをクリックします。

| ☑   Windows Live メ−ル                                                                                                    |                                                                                                    |  |  |
|----------------------------------------------------------------------------------------------------|----------------------------------------------------------------------------------------------------|--|--|
| 自分の電子メールアカウ<br>Windows Live ID をお持ちの場合はここでも<br>Windows Live にサインイン<br>電子メールアドレス:<br>【tarou@kl.mmnet-ai.ne.jp<br>新しく Windows Live メールアドレスを作<br>成する方はこちら<br>パスワード:<br>●<br>● パスワードを保存する(B)<br>表示名:<br>【tarou<br>】 手動でサーバー設定を構成する( <u>C</u> ) | クントを追加する<br>オンインしてください。<br>Windows Live メール ではほとんどの電子メール アカウントをお<br>使いになれます。たとえば<br>Hotmail<br>Gmail<br>などが利用可能です。 |  |  |
|                                                                                                    | ===>U/ X/                                                                                                    |  |  |

## ●設定情報

| 電子メールアドレス      | 登録情報通知書のメールアドレスを入力します。      |
|----------------|-----------------------------|
|                | 入力例:tarou@kl.mmnet-ai.ne.jp |
| パスワード          | 登録情報通知書のパスワードを入力します。        |
| パスワードを保存する     | チェックします。                    |
| 表示名            | 任意の名前を入力します。                |
|                | (※設定した名前が送信先に表示されます)        |
| 手動でサーバー設定を構成する | チェックします。                    |

④サーバー設定を構成画面で設定情報を入力し、[詳細設定]ボタンをクリックします。

| Windows                                                                                                    | ; Live メール                                                                                                    |
|----------------------------------------------------------------------------------------------------|----------------------------------------------------------------------------------------------------|
| サーバー設定を構成   電子メール サーバーの設定がわからない場合は、ISP また   受信サーバー情報   サーバーの種類:   POP   サーバーのアドレス: ボート:   「ps. mmnet-ai.ne.jp 110   セキュリティで保護された接続 (SSL) が必要(R)   次を使用して認証する:   「クリア テキスト | はネットワーク管理者に連絡してください。<br>送信サーバー信報<br>サーバーのアドレス: ポート:<br><u>k1.mmnet−ai.ne.jp</u> 587<br>□ セキュリティで保護された接続 (SSL) が必要( <u>R</u> )<br>☑ 認証が必要( <u>A</u> ) |
| ログオン ユーザー名:<br>tarou@kl.mmnet-ai.ne.jp                                                                                                    | キャンセル 戻る 次へ                                                                                                    |

●受信サーバー情報

| サーバーの種類                | POP を選択します。                    |
|------------------------|--------------------------------|
| サーバーのアドレス              | ps.mmnet-ai.ne.jpと入力します。       |
| ポート                    | 110                            |
| セキュリティで保護された接続(SSL)が必要 | チェックしません。                      |
| ログオンユーザー名              | tarou@kl.mmnet-ai.ne.jpと入力します。 |
|                        | ※メールアドレスと同じです。                 |

●送信サーバー情報

| サーバーのアドレス              | kl.mmnet-ai.ne.jpと入力します。 |
|------------------------|--------------------------|
| ポート                    | 587                      |
| セキュリティで保護された接続(SSL)が必要 | チェックしません。                |
| 認証が必要                  | チェックします。                 |

⑤[完了]ボタンをクリックします。

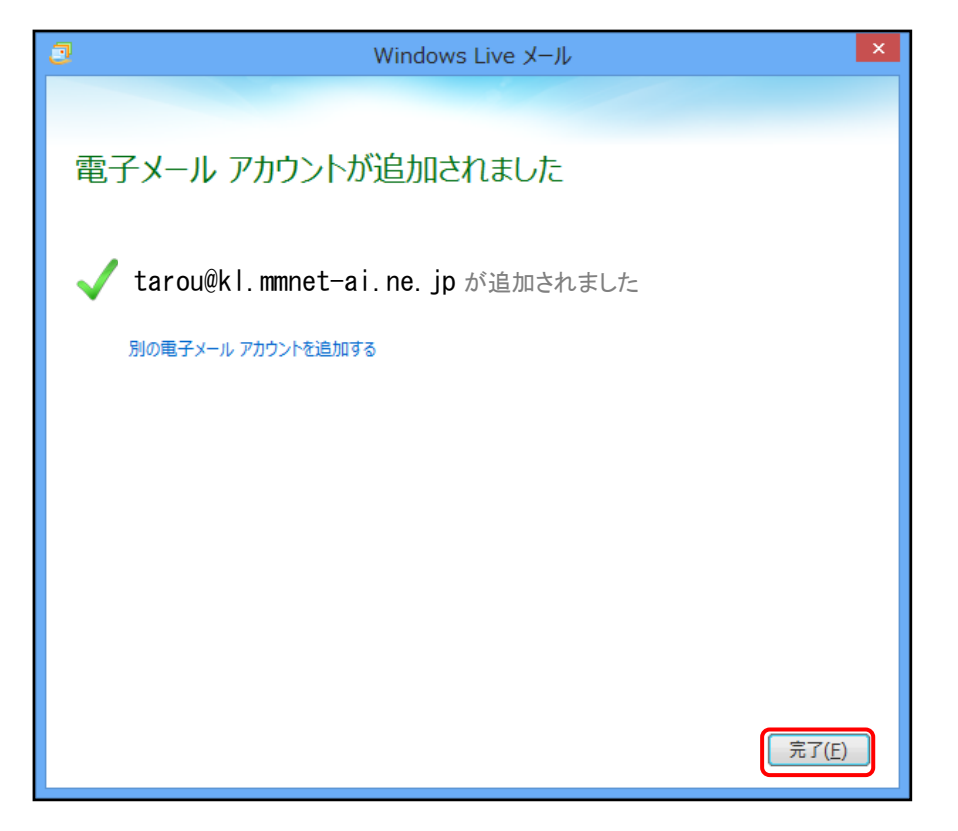

⑥画面上部の「アカウント」タブ内の「プロパティ」をクリックします。

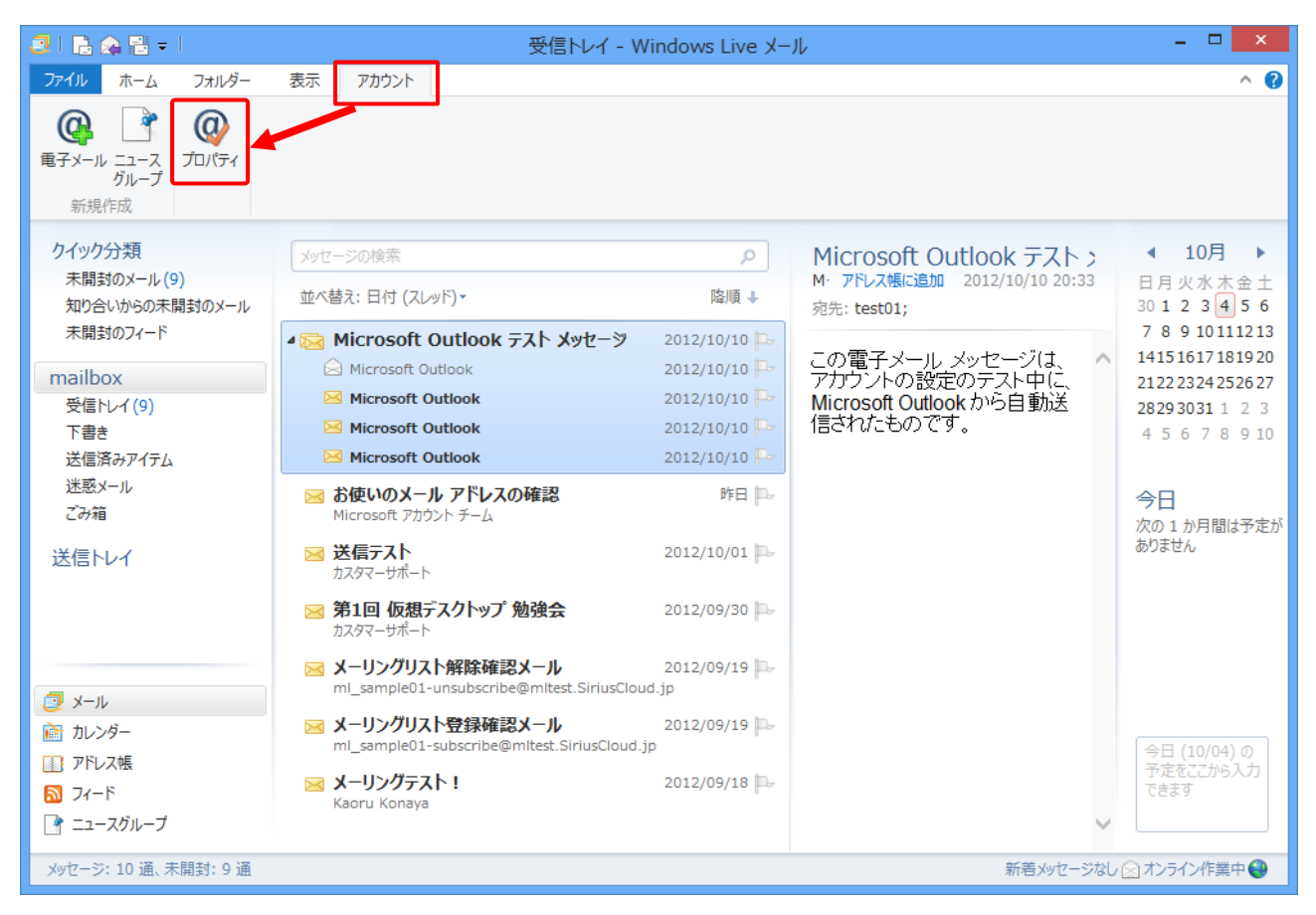

⑦アカウントのプロパティ画面が表示されます。画面上部の「詳細設定」タブ内にある 「サーバーにメッセージのコピーを置く」項目のチェックを 0N にします。以上で設定完了です。

| ち Siriuscloud (mailbox) プロパティ 💌                                     |
|---------------------------------------------------------------------|
| 全般 サーバー セキュリティ 詳細設定                                                 |
| サーバーのポート番号                                                          |
| 送信メール (SMTP)( <u>O</u> ): 587 既定値を使用( <u>U</u> )                    |
| □ このサーバーはセキュリティで保護された接続 (SSL) が必要(Q)                                |
| 受信メール (POP3)( <u>I</u> ): 110                                       |
| □ このサーバーはセキュリティで保護された接続 (SSL) が必要( <u>C</u> )                       |
| サーバーのタイムアウト(I)<br>短い - 〇                                            |
| 送信<br>□ 次のサイズよりメッセージが大きい場合は分割する( <u>B</u> ) 60 🗼 KB                 |
| 配信<br>「「サーバーにメッセージのコピーを置く(」)                                        |
| □ サーハーから削除9る( <u>R</u> ) 5 日後<br>□ [ごみ箱]を空にしたら、サーバーから削除( <u>M</u> ) |
| OK キャンセル 適用(A)                                                      |